# Registration and submission of the application on the Universitaly portal

#### **STEP 1: Registration**

#### PLEASE, GO TO THIS LINK: <a href="https://www.universitaly.it/index.php/registration/firststep">https://www.universitaly.it/index.php/registration/firststep</a>

You can switch to English/Italian on the top right of the webpage. Fill in the fields required to create your profile and remember to enter your personal information exactly <u>as written in in your passport</u>. The Italian tax code (*Codice Fiscale*) will appear automatically and is not official. If you do not already have an official tax code, the correct one will be issued to you once the University enrolment procedure is completed. For further information, please visit the page dedicated: <u>Your stay</u>, <u>insurance</u>, <u>transport</u> <u>Please</u>, <u>do not copy</u> <u>the data in the following picture</u>. Insert your own personal data: this is just an example!

|                                           | > Registration                       |                                               |  |
|-------------------------------------------|--------------------------------------|-----------------------------------------------|--|
| Where to Study<br>Search map              | Enter your complete pers             | sonal data, exactly as shown in your passport |  |
| Course Search<br>Search for courses       | Name (including your middle names) * | KATHY LUNA                                    |  |
|                                           | Surname *                            | ROSSI                                         |  |
| Universities<br>Presentation              | Country of birth *                   | FINLAND                                       |  |
| What does it                              | City of birth *                      | Helsinki                                      |  |
| Cost?<br>Tuition and fees                 | Date of birth *                      | 18 • - April • 1994 •                         |  |
| Courses in<br>English<br>Courses          | Gender *                             | Female V                                      |  |
| Orientation<br>Making the right<br>choice | Citizenship *                        | ITALY                                         |  |
|                                           | Italian tax code if you have one     | * RSSKHY94D58Z109J                            |  |
| Valutazione<br>sulle conoscenze           | Codice Fiscale: RSSKH                | Y94D58Z109J                                   |  |
| Valutazione<br>sulle conoscenze           | Codice Fiscale: RSSKH                | Y94D58Z109J                                   |  |

#### STEP 2

Insert your **email address**. Remember to use an email address that you check regularly, as notifications will be sent there. Please, fill in also the fields about your phone number, identity document and official residence.

|                                                  | 19405821093                                                                                                    |
|--------------------------------------------------|----------------------------------------------------------------------------------------------------|
| We remind that for an Each User must keep r      | y communication about universitaly procedures you will be contacted through email given in registration.<br>it updated.                                                                                                    |
| We remind you that it i<br>Universitaly.         | is not possibile to use PEC, Hotmail, Msn and Live because these domains do not receive any emails from<br>ad out the situation to the samer administrators but they still treat our emails as sham.                                                |
| We kindly invite you to<br>Thank you!            | use different domains until this situation is fixed.                                                                                                    |
| Email adress *                                   | kettipj@virgilio.it                                                                                                    |
| portant! all notification                        | Is relating to pre-enrolment will be sent to this address                                                                                                    |
| *                                                | netabl@vir@inc.it                                                                                                    |
| Telephone<br>(international code                 | +358 392852090582                                                                                                    |
| plus telephone<br>number)                        |                                                                                                    |
| plus telephone<br>number)<br>Identity document * | Identity Card 🗸                                                                                                    |
|                                                  | We remind that for an<br>Each User must keep<br>We remind you that it<br>Universitaly.<br>We have already point<br>We kindly invite you to<br>Thank you!<br>Email adress *<br>nportant! all notification<br>Confirm email address<br>*<br>Telephone |

|                      | Log in                    | Forgot your password? | Why and how to registe |
|----------------------|---------------------------|-----------------------|------------------------|
| Identity document *  | Identity Card             | *                     |                        |
| Number *             | XXXXXXXXXXXXXX            |                       |                        |
| Issued by *          | xxxxxxxxxxxx              |                       |                        |
| Valid from *         | 11 V - January V - 2020 V |                       |                        |
| Expiry date          | 11 V - January V - 2025 V |                       |                        |
| Official home reside | ince:                     |                       |                        |
| Country *            | VIET NAM                  | ~                     |                        |
| City *               | Hanoi                     | ]                     |                        |
| ZIP code             | 35020                     |                       |                        |
| Address *            | 2222222222222222222       |                       |                        |
|                      |                           |                       |                        |

#### STEP 3

Check your email inbox to confirm your registration on Universitaly.

| STUDENTS      |             |     |  |
|---------------|-------------|-----|--|
| Nearly compl  | lete        | ×   |  |
| Successful re | egistration |     |  |
|               |             | _   |  |
|               |             | 11. |  |

#### **STEP 4**

You will receive **an email asking you to confirm** your account and complete your registration by choosing a **password**.

| Hello KATHY LUNA,                                                                                                    |
|----------------------------------------------------------------------------------------------------|
| To complete the registration to Universitaly, click on this link:<br><u>Confirm process</u>                                                                                  |
| or copy and paste this link in your browser:<br>https://www.universitaly.it/index.php/registration/confirm/mail/kettipj%40virgilio.it/token/89abce849fe68eebf003fea404459adl |
| You will be asked to enter your personal password.                                                                                                    |
| Universitaly Team                                                                                                    |
|                                                                                                    |

| STUDENTS                   | FAMILIES                                 | HIGH SCHOOL                           | UNIVERSITY       |
|----------------------------|------------------------------------------|---------------------------------------|------------------|
| > Registration -           | nearly complete!                         |                                       |                  |
| ~                          |                                          |                                       |                  |
| To complete registration p | lease insert a personal password and you | will be redirected to your personal i | page             |
| New Password               | []                                       |                                       |                  |
| Repeat Password            | ······                                   |                                       |                  |
| Save                       |                                          |                                       |                  |
|                            |                                          |                                       | (2) 0000         |
|                            | VERSTIALY<br>VERSITY JUST A CLICK AWAY   |                                       | 00               |
| follow us:                 | STUDENTS                                 | FAMILIES HIGH S                       | CHOOL UNIVERSITY |
| f ⊻ 🛗                      | Home » Reserved Area                     | area                                  |                  |
|                            |                                          |                                       |                  |
| L Personal data            |                                          |                                       |                  |
| I Your personal data       |                                          |                                       |                  |
|                            |                                          |                                       |                  |
|                            |                                          |                                       |                  |
|                            |                                          |                                       |                  |
|                            |                                          |                                       |                  |
|                            |                                          |                                       |                  |

#### **STEP 5**

Once you have created your password, go back to the home page.

Search on the menu on your right >> INTERNATIONAL STUDENTS

(highlighted in grey colour). Click on *PRE-ENROL NOW* to start.

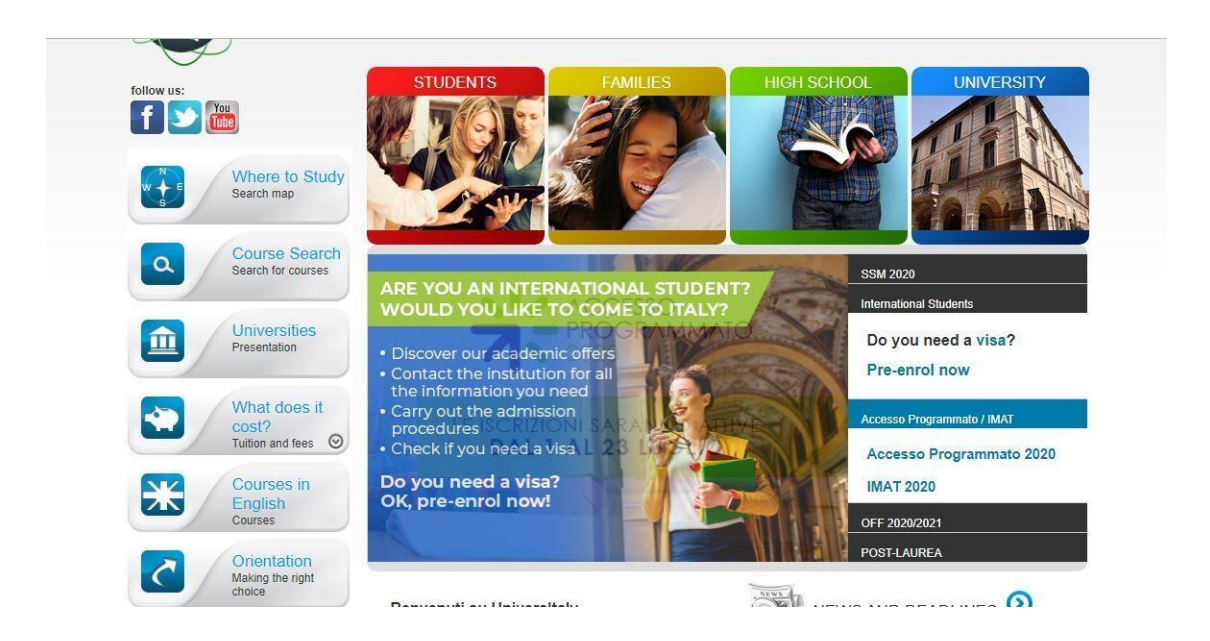

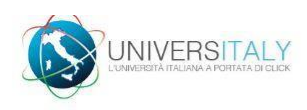

## PRE-ENROLMENT APPLICATION

#### New pre-enronnent appr

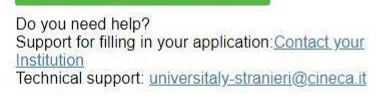

#### Here is some useful information:

Click on "New pre-enrolment application" to start an application. You can stop and continue to fill it in as you prefer. To continue the application click on "Go to application".

You can pre-enrol once to one University and one course.

In order to find your course, you need to select the proper course type. Please check with the university you would like to apply to the correct selection you need to opt. The course type is in Italian only. In case you need to modify the application after you have submitted it please contact the University directly, they will check your request and eventually reopen the application.

For any further information about courses, documents, next step of the procedure please contact the University you are applying to.

#### STEP 6: step A

Remember that you can only send one application for the 2020/2021 academic year, <u>so you must indicate</u> <u>one university and one study programme</u>. Then check your personal data and go to step B.

|   | Choose the academic year in which you want                                     | to enrol / carry out the mobility                             |
|---|--------------------------------------------------------------------------------|---------------------------------------------------------------|
|   | 2020/2021<br>Personal data<br>Name (including your middle names)<br>KATHY LUNA | ~<br>Surname<br>ROSSI                                         |
|   | Birth Date 18/04/1994                                                          | Gender<br>F ~                                                 |
|   | Country of birth                                                               | Town/City of birth<br>Helsinki                                |
| _ | VIET NAM                                                                       | Hanoi                                                         |
|   | ZIP Code<br>35020                                                              | Additional address information Additional address information |
|   | Contacts<br>Telephone<br>+358 392852090582                                     | <b>E-mail</b><br>kettipj@virgilio.it                          |
|   | Italian tax code: ONLY if you have one<br>(optional)<br>RSSKHY94D58Z109J       | _                                                             |
|   |                                                                                | GO TO STEP B                                                  |

#### STEP 7: step B

Fill in the fields required about your passport and upload a passport size picture (WELL VISIBLE) of your face and a picture of your valid passport. **PLEASE MAKE SURE THAT YOUR PASSPORT IS VALID OR IS NOT ABOUT TO EXPIRE!** 

You can upload pdf, jpeg or png files only.

| <br>PRE-ENROLMENT APPLICA<br>STEP B                                                                              | TION                                                                                                    |
|----------------------------------------------------------------------------------------------------|----------------------------------------------------------------------------------------------------|
| Passport<br>Passport number<br>ZDGFNJFXGMKGXHKGC                                                                 | Expiry date                                                                                                    |
| Upload a passport size picture of your face<br>Only pdf/jpeg/png - 10Mb max are accepted<br>Scegli file home.jpg | Upload your valid passport<br>Only pdf/jpeg/png - 10Mb max are accepted<br>Scegli file ID_Ketti Borille_retro jpg |
| Visa Application i<br>Country<br>VIET NAM                                                                        |                                                                                                    |

#### **STEP 8**

Enter the name of the Country and of the Embassy/Consulate where you will apply for your visa. Specify the reason for the visa application by including the activity (e.g. study or traineeship) and the type of mobility (e.g. Overseas or Erasmus).

When filling the Course Information, you should add the following data: Institution: Università Institution Name: Università Ca' Foscari VENEZIA Course type: Laurea (BA) or Laura Magistrale (MA) or PhD and select English Language Visa Application

| Country                                                                                                    |                                                                                                    |  |
|----------------------------------------------------------------------------------------------------|----------------------------------------------------------------------------------------------------|--|
| VIET NAM                                                                                                    | ~                                                                                                    |  |
| Where will you apply for a visa?                                                                                                    |                                                                                                    |  |
| AMBASCIATA HANOI                                                                                                    | <u>×</u>                                                                                                    |  |
| Specify the reason for the visa a                                                                                                    | application                                                                                                    |  |
|                                                                                                    |                                                                                                    |  |
| I want to spend a period of mobilit                                                                                                    | y for study / traineeship (e.g. Erasmus)                                                                                                    |  |
| I want to spend a period of mobilit                                                                                                    | y for study / traineeship (e.g. Erasmus)                                                                                                    |  |
| I want to spend a period of mobilit<br>Course information<br>Institution<br>Università                                                                | y for study / traineeship (e.g. Erasmus) Institution Name Università "Ca' Foscari" VENEZIA                                                                                        |  |
| I want to spend a period of mobilit<br>Course information<br>Institution<br>Università<br>Course Type                                                 | y for study / traineeship (e.g. Erasmus)          Institution Name         Università "Ca' Foscari" VENEZIA         O Every Languages                                             |  |
| I want to spend a period of mobilit<br>Course information<br>Institution<br>Università<br>Course Type Type For more inform<br>Course Type click: here | y for study / traineeship (e.g. Erasmus)          Institution Name         Università "Ca' Foscari" VENEZIA         nation about         Every Languages         English Language |  |

#### **STEP 9**

When selecting the Course, **choose the Degree that best corresponds to the Degree you are attending at your Home University** and for which you received the letter of eligibility for enrolment (it is recommended that you not filter the courses by teaching language, so that the curricula are visible). If you have been accepted for multiple courses, you have to choose one. **You do NOT need to enter "Identification account at the chosen University/AFAM/Institute"** 

| Course location                                                                                             |                             |
|----------------------------------------------------------------------------------------------------|-----------------------------|
| VENEZIA                                                                                                    |                             |
| University: Università "Ca' Foscari" VENEZIA, www.unive.it                                                  |                             |
| Course: Philosophy, International and Economic Studies, Philosophy, Internat<br>http://www.unive.it/cdl/LT6 | ional and Economic Studies, |
| Course type: Laurea                                                                                         |                             |
| Language: Inglese                                                                                           |                             |
| Class of degree course (according to Italian law): L-5                                                      |                             |
| Official length of the course: 3 years                                                                      |                             |
| ID account at the chosen University / AFAM / Institute                                                      |                             |
| ID account at the chosen U                                                                                  |                             |
|                                                                                                    |                             |
|                                                                                                    | GO TO STEP C                |
|                                                                                                    |                             |

#### **STEP 10: Qualifications**

You are asked to upload the qualifications required to attend the Course you've chosen. Upload the academic qualification certificates and supporting documents that you provided for your pre-evaluation on Ca' Foscari's online application portal:

- final diploma (if available) or provisional certificate copy of original and Italian/English translation (where necessary) >> NOT COMPULSORY
- certificate showing the exams taken copy of original and Italian/English translation (where necessary)>> TRANSCRIPT OF RECORDS
- language certificate(s) (where required) >> LANGUAGE CERTIFICATE AT A B2 LEVEL OF ENGLISH OR ITALIAN LANGUAGE

|                                                                                                    | Qualifications Upload the qualifications that allow access to th provided by the institution of higher education, v language certificates. | e chosen course, according to the information<br>with any translations and supporting documents and |
|----------------------------------------------------------------------------------------------------|----------------------------------------------------------------------------------------------------|----------------------------------------------------------------------------------------------------|
|                                                                                                    | Upload qualification                                                                                                    | Qualifications and language certificates                                                            |
|                                                                                                    | Only pdf/jpeg/png - 10Mb max are accepted<br>Scegli file Diploma di Master_KETTI BORILLE.pdf                                               | Certification of English language proficiency                                                       |
| Do you need<br>Institut <sup>+</sup><br>Inst <sup>*</sup><br>In on entropy <sup>*</sup> ome@unive.h<br>Ir fion telepn <sup>*</sup> 2347936 | Qualification name Qualification name                                                                                                    |                                                                                                    |
|                                                                                                    | UPLOAD<br>QUALIFICATION                                                                                                    |                                                                                                    |
|                                                                                                    |                                                                                                    | SUMMARY                                                                                             |

#### STEP 11: Summary

Check the data you've entered and at the end tick the "I have read the data processing". Then click on Apply for Pre-enrolment.

|                                                                                                    | PRE-ENROLMENT AF                                                                                                    | PLICATION                                                                                                    |  |
|----------------------------------------------------------------------------------------------------|----------------------------------------------------------------------------------------------------|----------------------------------------------------------------------------------------------------|--|
| Do yr<br>Ing of the "Ca' Foscari" to<br>fon email:<br>tion telephone<br>936                                                                                                    | Name<br>KATHY LUNA                                                                                                    | Surname<br>ROSSI                                                                                                    |  |
|                                                                                                    | Birth Date<br>18-04-1994                                                                                                    | Gender<br>F                                                                                                    |  |
|                                                                                                    | Country of birth<br>FINLAND                                                                                                    | Town/City of birth<br>Helsinki                                                                                                    |  |
|                                                                                                    | Current Citizenship 1 ITALY                                                                                                    | Current Citizenship 2                                                                                                    |  |
|                                                                                                    | Microsoft Edge                                                                                                    |                                                                                                    |  |
| passport provided;<br>he/she undertakes to<br>- provide proof of the<br>for medical treatment<br>enter into a contract f<br>- forward the applicat<br>working days of entry<br>- return to the country<br>course. | pre-determined necessary financial re<br>and hospitalisation in accordance wit<br>or such insurance coverage upon ent<br>ion for a STUDENT residence permit i<br>into Italy, complete with the required<br>or fesidence upon expiry of the visa i<br>a processing | esources and the necessary insurance coverage<br>h the provisions of Italian law or to commit to<br>ry into Italy;<br>to the competent police headquarters within 8<br>documentation;<br>f not admitted to or not enrolled in the chosen |  |
| Apply for pre-enrol<br>By pushing this butto<br>have chosen. The Ur<br>information on your a<br>Check your email reg                                                                                              | ment Back to the homepage<br>n your pre-enrolment application will b<br>iversity / AFAM / Institute will verify you<br>dmission, to the chosen Consulate.<br>ularly and follow the instructions you was                                                           | e sent to the University / AFAM / Institute you<br>ur application and forward it, along with<br>will receive.                                                                                                    |  |

### and you're done!

## IN CASE OF QUESTIONS OR DOUBT, YOU CAN CONTACT: incoming.mobility@unive.it

Please, mind that you can also count on the Italian Embassy or Consulate you will apply for your VISA.